## کارت شبکه (Card Interface Network)

کارت شبکه، یکی از مهمترین عناصر سخت افزاری در زمان پیاده سازی یک شبکه کامپیوتری است. هر کامپیوتر موجود در شبکه ( سرویس گیرندگان و سرویس دهندگان )، نیازمند استفاده از یک کارت شبکه است. کارت شبکه، ارتباط بین کامپیوتر و محیط انتقال ( نظیر کابل ها ی مسی و یا فیبر نوری ) را فراهم می نماید. اکثر مادربردهای جدیدی که از آنان در کامپیوترهای شخصی استفاده می گردد ، دارای یک اینترفیس شبکه ای onboard می باشند. کامپیوترهای قدیمی و یا کامپیوترهای جدیدی که دارای یک شبکه ای onboard نمی باشند، در زمان اتصال به شبکه، می بایست بر روی آنان یک کارت شبکه نویس گردد. کارت شبکه جهت اتصال کامپیوتر به شبکه محلی در سرعت های ۱۰۰۰و میان مگا بیت بر تان یک کارت شبکه نصب بکار میرود.

هر كارت شبكه دارای یک آدرس فیزیکی (MAC) است. آدرس فوق یک عدد شـش بایتي بوده كه سـه بایت اول آن مشـخص كننده سـازنده كارت شـبكه و سـه بایت دوم، شـماره سـریال كارت شـبكه اسـت.

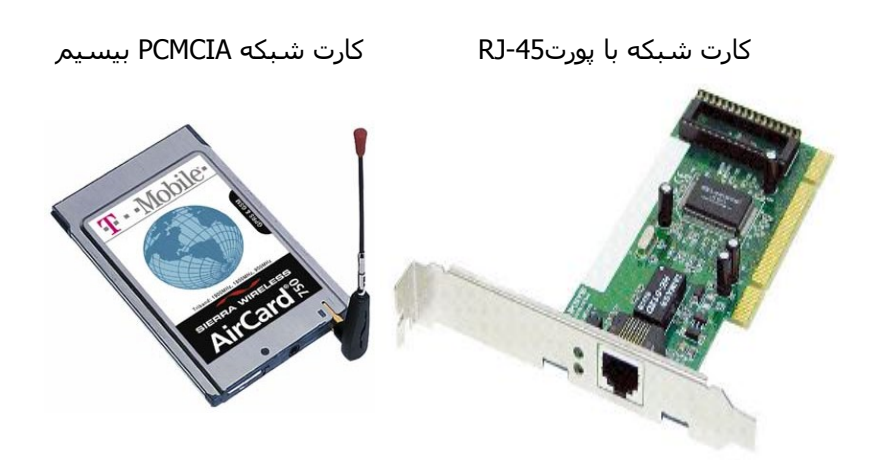

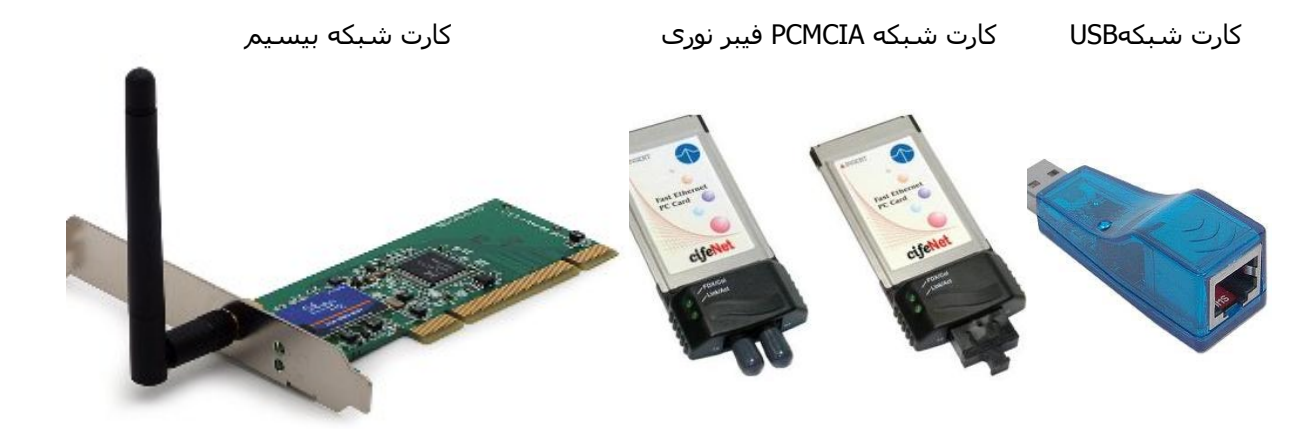

**نصب کارت شبکه** برای نصب کارت شبکه می توان مراحل زیر را انجام داد:

- باز نمودن کیس کامپیوتر و نصب کارت شبکه در یکی از اسلات های آزاد
  - بسـتن کیس و متصل نمودن کابل به پورت کارت شـبکه

 در صورتی که یک کارت Play&Plug تهیه شده است و از سیستم عاملی استفاده می شود که تکنولوژی Play & Plug را حمایت می نماید ، تنها کاری که احتمالا" می بایست انجام داد ، قرار دادن دیسکت و یا CD درایور کارت شبکه در درایو مربوطه است.

جهت كنترل اتصال درست كارت شبكه به كامپيوتر مي توانيد روي آيكون My Computer كليك راست نموده و از قسمت properties پوشـه Device manager را انتخاب كنيد. در بين ابزارهاي نصب شـده بايد در قسـمت Network adapters ، نام و مشخصات كارت شبكه وجود داشته باشـد. اگر در اين بخش علامت سوال يا تعجب به شـكل زرد رنگ وجود داشـته باشـد نشـان مي دهد كه راه انداز (Drive) كارت شبكه شـما ناقص بوده و درست نصب نشـده است و بايسـتي طبق روش هاي Hardware Settings آن را برداشـته (Remove) و يا از قسـمت نشـده است و بايسـتي طبق روش هاي Control panel آن را برداشـته (مناسب و صحيح آن را نصب كنيد.

توجه كنيد كه بعد از نصب كارت شـبكه، آيكون Network Neighborhood در روي Desktop مشـاهده خواهد شـد.